# MagnumVUE Quick Start Guide

© Copyright 2012

#### EVERTZ MICROSYSTEMS LTD.

| 5292 John Lucas Drive,  |                 |  |  |  |  |  |  |
|-------------------------|-----------------|--|--|--|--|--|--|
| Burlington, Ontario, Ca | nada            |  |  |  |  |  |  |
| L7L 5Z9                 |                 |  |  |  |  |  |  |
| Phone:                  | +1 905-335-3700 |  |  |  |  |  |  |
| Sales Fax:              | +1 905-335-3573 |  |  |  |  |  |  |
| Tech Support Phone:     | +1 905-335-7570 |  |  |  |  |  |  |
| Tech Support Fax:       | +1 905-335-7571 |  |  |  |  |  |  |
|                         |                 |  |  |  |  |  |  |

| Sales:        | sales@evertz.com      |
|---------------|-----------------------|
| Tech Support: | service@evertz.com    |
| Web Page:     | http://www.evertz.com |

Version 1.0, January 2012

The material contained in this manual consists of information that is the property of Evertz Microsystems and is intended solely for the use of purchasers of the Magnum Server. Evertz Microsystems expressly prohibits the use of this manual for any purpose other than the operation of the device.

All rights reserved. No part of this publication may be reproduced without the express written permission of Evertz Microsystems Ltd. Copies of this guide can be ordered from your Evertz products dealer or from Evertz Microsystems.

This page left intentionally blank

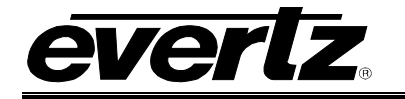

# TABLE OF CONTENTS

| 1. | MOE          | DES OF OPERATION                                                          | 1              |
|----|--------------|---------------------------------------------------------------------------|----------------|
|    | 1.1.         | VUE SIDE BARS                                                             | 3              |
|    | 1.2.         | MOVING BETWEEN MODES                                                      | 4              |
| 2. | MAG          | NUMVUE RADIAL MENU                                                        | 5              |
|    | 2.1.         | OPENING WIDGET EDIT SETTINGS                                              | 5              |
|    | 2.2.         | SCALING                                                                   | 5              |
|    | 2.3.         | KEYSTONE                                                                  | 6              |
|    | 2.4.         | ADDITIONAL EDIT FUNCTIONS (DUPLICATE, DELETE, ADD TO GROUP, ADJUST ORDER) | 6              |
| 3. | ROL          | ITER CONTROL WIDGET SETUP                                                 | 7              |
|    | 3.1.         | SETTING UP A QUARTZ INTERFACE SYSTEM ON THE MAGNUM SERVER                 | 7              |
|    | 3.2.         | ADDING A SYSTEM TO MAGNUMVUE                                              | 7              |
|    | 3.3.         | CREATING AN INSTANCE OF A ROUTER CONTROL WIDGET                           | 8              |
| Л  | FDI          | ING ROUTER CONTROL WIDGET SETTINGS                                        | ٩              |
| ч. | 4 4          |                                                                           | 5<br>م         |
|    | 4.1.         | 4.1.1. Font Appearance                                                    | <b>9</b><br>10 |
|    |              | 4.1.1.1. Change Font                                                      | 10             |
|    |              | 4.1.1.2. Change Font Colour                                               | 10             |
|    |              | 4.1.2. Layout Appearance                                                  | 10             |
|    |              | 4.1.2.1. Change Source/Destination Rows and Columns                       | 10             |
|    |              | 4.1.3. Display Options                                                    | 10<br>10       |
|    |              | 4.1.4.1. Enable Toggle Next Source                                        | 10             |
|    |              | 4.1.4.2. Show Current Source                                              | 10             |
|    |              | 4.1.4.3. Show Quick Filter                                                | 10             |
|    | 4.2.         | SETTINGS TAB                                                              | 11             |
|    |              | 4.2.1. General                                                            | 11             |
|    |              | 4.2.1.1. Widget Name                                                      | 11             |
|    |              | 4.2.2. Connecting to a System                                             | 11             |
|    |              | 4.2.4. Setting Destinations                                               | 12             |
|    | 43           |                                                                           | 13             |
|    | <b>т.</b> Ј. | 4.3.1. Enable/Disable Minimizing Widget                                   | 13             |
|    |              | 4.3.2. Anchor Settings                                                    | 13             |
|    |              | 4.3.2.1. Anchor Image                                                     | 13             |
|    |              | 4.3.2.2. Anchor Text                                                      | 13             |

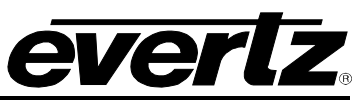

| 5. | ROL  | JTER CONTROL OPERATIONS MODE                       | 15 |
|----|------|----------------------------------------------------|----|
|    | 5.1. | INSTANT TAKE                                       | 15 |
|    | 5.2. | EXPLICIT TAKE                                      |    |
|    |      | 5.2.1. Multi-Route (Enabled in Explicit Take Mode) |    |
|    |      | 5.2.2. Holding Routes in a Multi-Route Take        |    |
|    |      | 5.2.3. Lock/Protect Destinations                   |    |
|    |      | 5.2.3.1. Lock/Unlock a Selected Destination        |    |
|    |      | 5.2.3.2. Protect/Unprotect a selected Destination  | 18 |
| 6. | USI  | NG TAGS                                            | 19 |
|    | 6.1. | TAGS DRILLDOWN MODE                                | 20 |
|    | 6.2. | TAG SELECTOR WIDGET                                | 20 |
|    | 6.3. | GROUP ROUTER CONTROL WIDGETS TOGETHER              | 21 |

# Figures

| Figure 1-2: Layout Mode2Figure 1-3: Widget Edit Mode2Figure 1-4: VUE Side Bars3Figure 2-1: The Radial Menu5Figure 2-2: Adjust the Widget with the Scaling Anchors5Figure 2-3: Adjust the Widget with the Keystone Anchors6Figure 2-4: Additional Edit Functions on the Radial Menu6Figure 3-1: Setting Up a Quartz Interface System7Figure 3-2: Adding a System to MagnumVUE8Figure 4-2: Settings Tab – General11Figure 4-2: Settings Tab – General11Figure 4-3: Settings Tab – Select a System12Figure 4-5: Settings Tab – Filter Sources12Figure 5-1: Explicit Take15Figure 5-2: Multi-Route16Figure 5-3: Holding Routes17Figure 6-2: Tags Drilldown Mode20Figure 6-3: Tag Selector Widget.21Figure 6-4: Group Router Control Widgets Together22 | Figure 1-1: Operation Mode                               | 1  |
|----------------------------------------------------------------------------------------------------|----------------------------------------------------------|----|
| Figure 1-3: Widget Edit Mode2Figure 1-4: VUE Side Bars.3Figure 2-1: The Radial Menu5Figure 2-2: Adjust the Widget with the Scaling Anchors5Figure 2-3: Adjust the Widget with the Keystone Anchors6Figure 2-4: Additional Edit Functions on the Radial Menu6Figure 3-1: Setting Up a Quartz Interface System7Figure 3-2: Adding a System to MagnumVUE8Figure 4-2: Settings Tab – General9Figure 4-3: Settings Tab – General11Figure 4-3: Settings Tab – Select a System12Figure 4-5: Settings Tab – Filter Destinations13Figure 5-1: Explicit Take15Figure 5-2: Multi-Route16Figure 5-3: Holding Routes17Figure 6-1: Tags19Figure 6-2: Tags Drilldown Mode20Figure 6-3: Tag Selector Widget20Figure 6-4: Group Router Control Widgets Together22   | Figure 1-2: Layout Mode                                  | 2  |
| Figure 1-4: VUE Side Bars                                                                                                    | Figure 1-3: Widget Edit Mode                             | 2  |
| Figure 2-1: The Radial Menu5Figure 2-2: Adjust the Widget with the Scaling Anchors5Figure 2-3: Adjust the Widget with the Keystone Anchors6Figure 2-4: Additional Edit Functions on the Radial Menu6Figure 3-1: Setting Up a Quartz Interface System7Figure 3-2: Adding a System to MagnumVUE8Figure 4-1: Appearance Tab9Figure 4-2: Settings Tab – General11Figure 4-3: Settings Tab – Select a System11Figure 4-4: Settings Tab – Select a System12Figure 4-5: Settings Tab – Filter Sources12Figure 4-6: Minimize Tab14Figure 5-1: Explicit Take15Figure 5-2: Multi-Route16Figure 5-3: Holding Routes17Figure 6-1: Tags19Figure 6-1: Tags Drilldown Mode20Figure 6-2: Tags Drilldown Mode20Figure 6-4: Group Router Control Widgets Together22  | Figure 1-4: VUE Side Bars                                | 3  |
| Figure 2-2: Adjust the Widget with the Scaling Anchors5Figure 2-3: Adjust the Widget with the Keystone Anchors6Figure 2-4: Additional Edit Functions on the Radial Menu6Figure 3-1: Setting Up a Quartz Interface System7Figure 3-2: Adding a System to MagnumVUE8Figure 4-1: Appearance Tab9Figure 4-2: Settings Tab – General11Figure 4-3: Settings Tab – Select a System11Figure 4-4: Settings Tab – Select a System12Figure 4-5: Settings Tab – Filter Sources12Figure 4-6: Minimize Tab13Figure 5-1: Explicit Take15Figure 5-2: Multi-Route16Figure 5-4: Lock/Protect Destinations17Figure 6-1: Tags19Figure 6-2: Tags Drilldown Mode20Figure 6-3: Tag Selector Widget21Figure 6-4: Group Router Control Widgets Together22                   | Figure 2-1: The Radial Menu                              | 5  |
| Figure 2-3: Adjust the Widget with the Keystone Anchors6Figure 2-4: Additional Edit Functions on the Radial Menu6Figure 3-1: Setting Up a Quartz Interface System7Figure 3-2: Adding a System to MagnumVUE8Figure 4-1: Appearance Tab9Figure 4-2: Settings Tab – General11Figure 4-3: Settings Tab – Select a System11Figure 4-4: Settings Tab – Filter Sources12Figure 4-5: Settings Tab – Filter Destinations13Figure 5-1: Explicit Take15Figure 5-2: Multi-Route16Figure 5-3: Holding Routes17Figure 6-1: Tags19Figure 6-2: Tags Drilldown Mode20Figure 6-3: Tag Selector Widget.21Figure 6-4: Group Router Control Widgets Together22                                                                                                    | Figure 2-2: Adjust the Widget with the Scaling Anchors   | 5  |
| Figure 2-4: Additional Edit Functions on the Radial Menu                                                                                                    | Figure 2-3: Adjust the Widget with the Keystone Anchors  | 6  |
| Figure 3-1: Setting Up a Quartz Interface System7Figure 3-2: Adding a System to MagnumVUE8Figure 4-1: Appearance Tab9Figure 4-2: Settings Tab – General11Figure 4-3: Settings Tab – Select a System11Figure 4-4: Settings Tab – Filter Sources12Figure 4-5: Settings Tab – Filter Destinations13Figure 5-1: Explicit Take15Figure 5-2: Multi-Route16Figure 5-3: Holding Routes17Figure 6-1: Tags19Figure 6-2: Tags Drilldown Mode20Figure 6-3: Tag Selector Widget21Figure 6-4: Group Router Control Widgets Together22                                                                                                    | Figure 2-4: Additional Edit Functions on the Radial Menu | 6  |
| Figure 3-2: Adding a System to MagnumVUE8Figure 4-1: Appearance Tab9Figure 4-2: Settings Tab – General11Figure 4-3: Settings Tab – Select a System11Figure 4-4: Settings Tab – Filter Sources12Figure 4-5: Settings Tab – Filter Destinations13Figure 4-6: Minimize Tab14Figure 5-1: Explicit Take15Figure 5-2: Multi-Route16Figure 5-3: Holding Routes17Figure 6-1: Tags19Figure 6-2: Tags Drilldown Mode20Figure 6-3: Tag Selector Widget21Figure 6-4: Group Router Control Widgets Together22                                                                                                    | Figure 3-1: Setting Up a Quartz Interface System         | 7  |
| Figure 4-1: Appearance Tab9Figure 4-2: Settings Tab – General11Figure 4-3: Settings Tab – Select a System11Figure 4-4: Settings Tab – Filter Sources12Figure 4-5: Settings Tab – Filter Destinations13Figure 4-6: Minimize Tab14Figure 5-1: Explicit Take15Figure 5-2: Multi-Route16Figure 5-3: Holding Routes17Figure 6-1: Tags19Figure 6-1: Tags Drilldown Mode20Figure 6-3: Tag Selector Widget21Figure 6-4: Group Router Control Widgets Together22                                                                                                    | Figure 3-2: Adding a System to MagnumVUE                 | 8  |
| Figure 4-2: Settings Tab – General11Figure 4-3: Settings Tab – Select a System11Figure 4-4: Settings Tab – Filter Sources12Figure 4-5: Settings Tab – Filter Destinations13Figure 4-6: Minimize Tab14Figure 5-1: Explicit Take15Figure 5-2: Multi-Route16Figure 5-3: Holding Routes17Figure 6-1: Tags19Figure 6-1: Tags Drilldown Mode20Figure 6-3: Tag Selector Widget21Figure 6-4: Group Router Control Widgets Together22                                                                                                    | Figure 4-1: Appearance Tab                               | 9  |
| Figure 4-3: Settings Tab – Select a System.11Figure 4-3: Settings Tab – Filter Sources.12Figure 4-5: Settings Tab – Filter Destinations13Figure 4-6: Minimize Tab14Figure 5-1: Explicit Take15Figure 5-2: Multi-Route16Figure 5-3: Holding Routes17Figure 5-4: Lock/Protect Destinations18Figure 6-1: Tags19Figure 6-2: Tags Drilldown Mode20Figure 6-3: Tag Selector Widget21Figure 6-4: Group Router Control Widgets Together22                                                                                                    | Figure 4-2: Settings Tab – General                       | 11 |
| Figure 4-4: Settings Tab – Filter Sources12Figure 4-5: Settings Tab – Filter Destinations13Figure 4-6: Minimize Tab14Figure 5-1: Explicit Take15Figure 5-2: Multi-Route16Figure 5-3: Holding Routes17Figure 5-4: Lock/Protect Destinations18Figure 6-1: Tags19Figure 6-2: Tags Drilldown Mode20Figure 6-3: Tag Selector Widget21Figure 6-4: Group Router Control Widgets Together22                                                                                                    | Figure 4-3: Settings Tab – Select a System               | 11 |
| Figure 4-5: Settings Tab – Filter Destinations13Figure 4-6: Minimize Tab14Figure 5-1: Explicit Take15Figure 5-2: Multi-Route16Figure 5-3: Holding Routes17Figure 5-4: Lock/Protect Destinations18Figure 6-1: Tags19Figure 6-2: Tags Drilldown Mode20Figure 6-3: Tag Selector Widget21Figure 6-4: Group Router Control Widgets Together22                                                                                                    | Figure 4-4: Settings Tab – Filter Sources                | 12 |
| Figure 4-6: Minimize Tab14Figure 5-1: Explicit Take15Figure 5-2: Multi-Route16Figure 5-3: Holding Routes17Figure 5-4: Lock/Protect Destinations18Figure 6-1: Tags19Figure 6-2: Tags Drilldown Mode20Figure 6-3: Tag Selector Widget21Figure 6-4: Group Router Control Widgets Together22                                                                                                    | Figure 4-5: Settings Tab – Filter Destinations           | 13 |
| Figure 5-1: Explicit Take15Figure 5-2: Multi-Route16Figure 5-3: Holding Routes17Figure 5-4: Lock/Protect Destinations18Figure 6-1: Tags19Figure 6-2: Tags Drilldown Mode20Figure 6-3: Tag Selector Widget21Figure 6-4: Group Router Control Widgets Together22                                                                                                    | Figure 4-6: Minimize Tab                                 | 14 |
| Figure 5-2: Multi-Route16Figure 5-3: Holding Routes17Figure 5-4: Lock/Protect Destinations18Figure 6-1: Tags19Figure 6-2: Tags Drilldown Mode20Figure 6-3: Tag Selector Widget21Figure 6-4: Group Router Control Widgets Together22                                                                                                    | Figure 5-1: Explicit Take                                | 15 |
| Figure 5-3: Holding Routes17Figure 5-4: Lock/Protect Destinations18Figure 6-1: Tags19Figure 6-2: Tags Drilldown Mode20Figure 6-3: Tag Selector Widget21Figure 6-4: Group Router Control Widgets Together22                                                                                                    | Figure 5-2: Multi-Route                                  | 16 |
| Figure 5-4: Lock/Protect Destinations 18   Figure 6-1: Tags 19   Figure 6-2: Tags Drilldown Mode 20   Figure 6-3: Tag Selector Widget 21   Figure 6-4: Group Router Control Widgets Together 22                                                                                                    | Figure 5-3: Holding Routes                               | 17 |
| Figure 6-1: Tags 19   Figure 6-2: Tags Drilldown Mode 20   Figure 6-3: Tag Selector Widget 21   Figure 6-4: Group Router Control Widgets Together 22                                                                                                    | Figure 5-4: Lock/Protect Destinations                    | 18 |
| Figure 6-2: Tags Drilldown Mode 20   Figure 6-3: Tag Selector Widget 21   Figure 6-4: Group Router Control Widgets Together 22                                                                                                    | Figure 6-1: Tags                                         | 19 |
| Figure 6-3: Tag Selector Widget                                                                                                    | Figure 6-2: Tags Drilldown Mode                          | 20 |
| Figure 6-4: Group Router Control Widgets Together                                                                                                    | Figure 6-3: Tag Selector Widget                          | 21 |
|                                                                                                    | Figure 6-4: Group Router Control Widgets Together        | 22 |

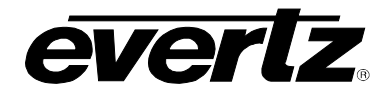

# **REVISION HISTORY**

#### **REVISION**

#### **DESCRIPTION**

1.0 Original Version

Information contained in this manual is believed to be accurate and reliable. However, Evertz assumes no responsibility for the use thereof nor for the rights of third parties, which may be affected in any way by the use thereof. Any representations in this document concerning performance of Evertz products are for informational use only and are not warranties of future performance, either expressed or implied. The only warranty offered by Evertz in relation to this product is the Evertz standard limited warranty, stated in the sales contract or order confirmation form.

Although every attempt has been made to accurately describe the features, installation and operation of this product in this manual, no warranty is granted nor liability assumed in relation to any errors or omissions unless specifically undertaken in the Evertz sales contract or order confirmation. Information contained in this manual is periodically updated and changes will be incorporated into subsequent editions. If you encounter an error, please notify Evertz Customer Service department. Evertz reserves the right, without notice or liability, to make changes in equipment design or specifications.

Jan 2012

DATE

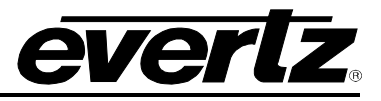

This page left intentionally blank

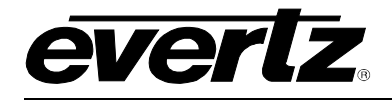

# 1. MODES OF OPERATION

- VUE has 3 modes of operation:
- 1. **Operation Mode:** The user can interact with widgets but cannot change settings or modify layout.

| 9.0         | *                | MA         | AGNU                    | Μνι        | JE                       |            |                         |
|-------------|------------------|------------|-------------------------|------------|--------------------------|------------|-------------------------|
| Source Tags | Destination Tags |            |                         | Sou        | irces                    |            | filter                  |
|             |                  | BNN        | A-ATL                   | ONE        | ISSUE                    | NBATV      | BITE-TV                 |
| ALL         | ALL              | LEAFS      | S+L                     | PUNCH      | М                        | HBO1       | M-XS                    |
|             | CAN WEST         | MRPIX      | PHDIS                   | M-FUN      | M-FEST MPIX              |            | CBC-W                   |
| CAN WEST    |                  | SUNTV      | OLN                     | CBC-T      | SCORE                    | DISC       | CBC-NW                  |
|             |                  |            |                         |            |                          |            |                         |
|             |                  |            |                         | Desti      | nations                  |            | Filter.1                |
| CAN EAST    | CAN EAST         | ENC F1-1A  | ENC F1-2A               | ENC F1-3B  | 91MCR-QC1<br>NEXT:HBO1   | 91MCR-QC2  | ENC F1-1B               |
|             | _                | ENC F1-2B  | ENC F1-3A<br>NEXT:PUNCH | ENC F1-4A  | ENC F1-4B                | ENC F1-5A  | ENC F1-5B<br>NEXT:CBC-W |
| US WEST     | US WEST          | ENC F1-6A  | ENC F1-6B               | ENC F1-7A  | ENC F1-7B                | ENC F1-8A  | ENC F1-8B               |
|             |                  | ENC F1-9A  | ENC F1-9B               | ENC F1-10A | ENC F1-10B<br>NEXT:CBC-T | ENC F1-11A | ENC F1-11B              |
|             |                  | ENC F1-12A | ENC F1-12B              | ENC F1-13A | ENC F1-13B               | ENC F1-14A | ENC F1-14B              |
| US EAST     | US EAST          |            |                         |            | ******                   |            |                         |
|             |                  | 🔍 🔒 🥙      |                         |            |                          |            | 4 Routes                |

Figure 1-1: Operation Mode

2. Layout Mode: The user can resize widgets, modify layout, and create new widgets. The user cannot, however, interact directly with widgets.

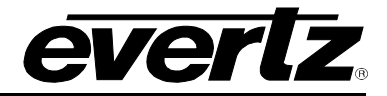

|             |                  | MA    | AGNU  | Μνι        | JE                     |           | *         |
|-------------|------------------|-------|-------|------------|------------------------|-----------|-----------|
| Source Tags | Destination Tags |       |       | Sou        | irces                  |           | 014-      |
|             |                  | BNN   | A-ATL | ONE        | ISSUE                  | NBATV     | BITE-TV   |
| ALL         | ALL              | LEAFS | S+L   | PUNCH      | М                      |           | M-XS      |
|             | CAN WEST         | MRPIX | PHDIS | M-FUN      | UN M-FEST MPIX         |           | CBC-W     |
| CAN WEST    |                  | SUNTV | OLN   | CBC-T      | SCORE                  | DISC      | CBC-NW    |
|             |                  |       |       | 8000000000 | 00000000000            |           |           |
|             |                  |       |       | Destin     | ations                 |           |           |
| CAN EAST    | CAN EAST         |       |       |            | 91MCR-QC1<br>NEXT:HBO1 | 91MCR-QC2 | ENC F1-1B |
|             |                  |       |       |            |                        |           |           |
| US WEST     | US WEST          |       |       |            |                        |           |           |
|             |                  |       |       |            |                        |           |           |
|             |                  |       |       |            |                        |           |           |
| US EAST     | US EAST          |       |       |            | **********             |           |           |
|             |                  | V 🖬 🙆 |       |            |                        |           | 4 Route   |

Figure 1-2: Layout Mode

3. Widget Edit Mode: The user can change settings on the selected widget.

| Appearance              |           |           |           |           |
|-------------------------|-----------|-----------|-----------|-----------|
| Font                    |           |           |           |           |
| Font Droid Sans 12pt >  |           | Sou       | irces     | Filter    |
| Colour >                |           |           |           |           |
| Layout                  |           |           |           |           |
| Source Rows 📃 2 🕂       | EQX-Src 1 | EQX-Src 2 | EQX-Src 3 | EQX-Src 4 |
| Scurce Columns - 4 +    |           |           |           |           |
| Destination Rows 2 📥    |           |           |           |           |
| Destination Columns     | EQX-Src 5 | EQX-Src 6 | EQX-Src 7 | EQX-Src 8 |
| Display Options         |           |           | 00000     | -         |
| Style                   |           | Destin    | nations   | Filter    |
| Operations Mode         |           |           |           |           |
| Instant Take 🛛 📝        |           |           |           |           |
| Explicit Take           | SAT-DST-1 | SAT-DST-2 | SAT-DST-3 | SAT-DST-5 |
| Toggle Next Source OFF  |           |           |           |           |
| Show Current Source OFF |           |           |           |           |
| Show Quick Filter       | SAT-DST-4 | SAT-DST-6 | SAT-DST-7 | SAT-DST-8 |
|                         |           |           |           |           |
|                         |           |           |           |           |
| <b>X B</b>              |           |           |           |           |

Figure 1-3: Widget Edit Mode

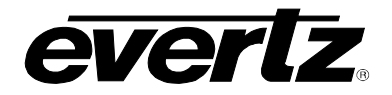

### 1.1. VUE Side bars

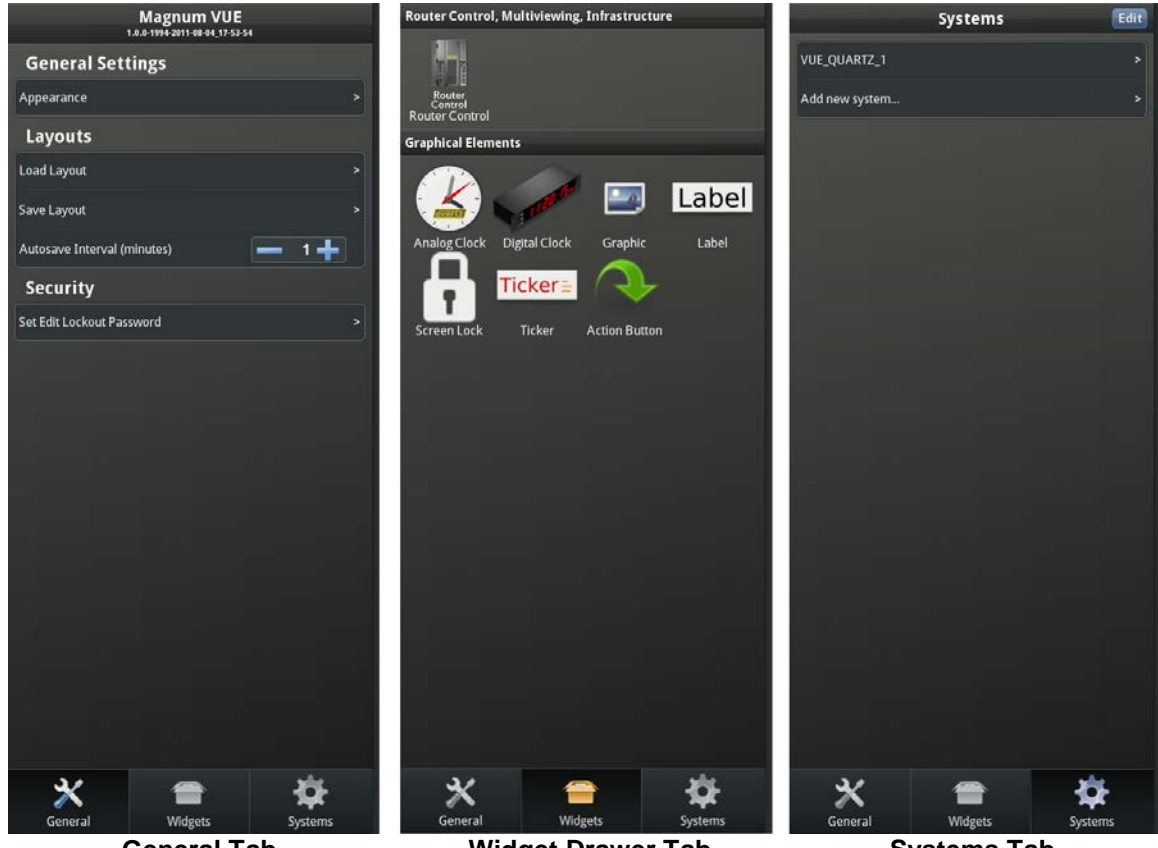

General Tab

Widget Drawer Tab Figure 1-4: VUE Side Bars

Systems Tab

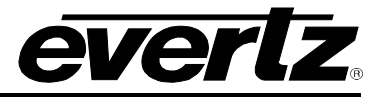

# 1.2. Moving Between Modes

| Function                                       | Shortcut/Hotkeys                                                                |  |  |  |
|------------------------------------------------|---------------------------------------------------------------------------------|--|--|--|
| Go to Operations Mode                          | CTRL + E<br><i>or</i><br>Press ESC                                              |  |  |  |
| Go to Layout Mode                              | CTRL + E                                                                        |  |  |  |
| Display/Hide Sidebar                           | Tap on top-right Tool Icon<br><i>or</i><br>Double-click on empty area of canvas |  |  |  |
| Widget Edit Mode                               | Double-click on widget<br>or<br>Open radial menu and select the edit icon       |  |  |  |
| Return to Layout Mode from Widget<br>Edit Mode | Tap on Tool Icon in top-right corner                                            |  |  |  |
| Toggle Fullscreen                              | Press F11                                                                       |  |  |  |
| Save the current layout                        | CTRL + S                                                                        |  |  |  |
| Open a saved layout                            | CTRL + O                                                                        |  |  |  |

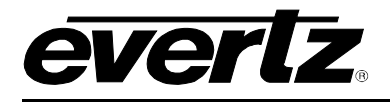

# 2. MAGNUMVUE RADIAL MENU

MagnumVUE provides a touch-friendly editing tool in Layout Mode. There are various functions that are available when interacting with the Radial Menu. Tap on a widget in Layout Mode to display the Radial Menu.

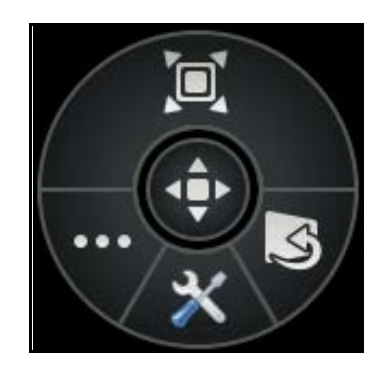

Figure 2-1: The Radial Menu

### 2.1. Opening Widget Edit Settings

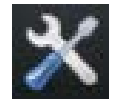

Tap the tool icon on the bottom of the menu to open the widget settings for the selected widget.

### 2.2. Scaling

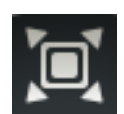

Holding down the top half of the wheel and moving towards or away from the center of the wheel allows scaling evenly around all sides of the widget. Tapping on the scale icon also expands the wheel to show the anchors which can be used to resize the widget from the sides or corners.

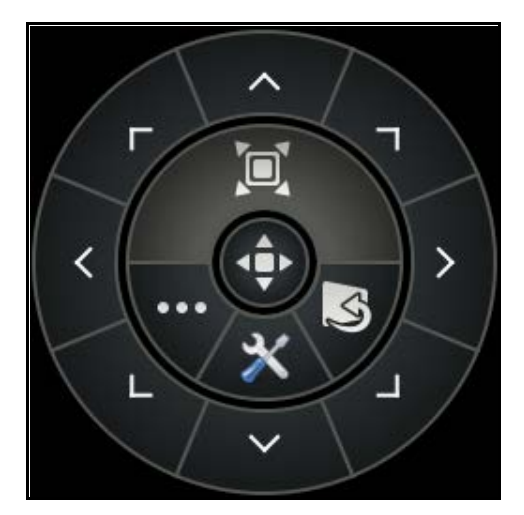

Figure 2-2: Adjust the Widget with the Scaling Anchors

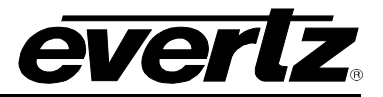

#### 2.3. Keystone

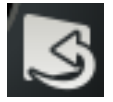

Tapping the icon on the bottom right of the wheel expands to show the anchors to adjust the keystone of the selected widget.

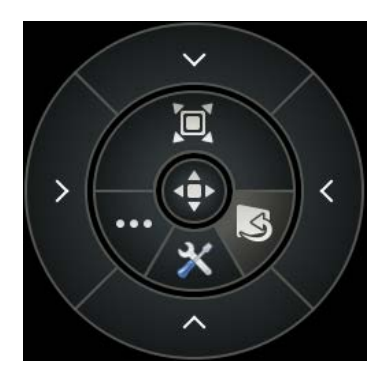

Figure 2-3: Adjust the Widget with the Keystone Anchors

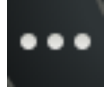

# 2.4. Additional Edit Functions (Duplicate, Delete, Add to Group, Adjust Order)

Selecting the icon in the bottom left of the wheel expands the wheel to show additional edit functions.

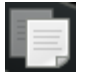

Duplicate: Create a copy of the selected widget and automatically insert it onto the canvas.

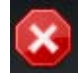

Delete: Remove the selected widget.

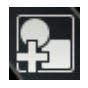

Add to Group: Drag the add to group icon on top of a group to add the currently selected widget into that group.

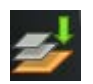

Adjust Order: Adjust the order of the selected widget in relation to other widgets on the canvas.

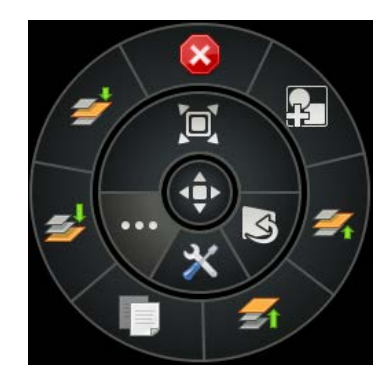

Figure 2-4: Additional Edit Functions on the Radial Menu

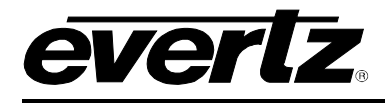

# 3. ROUTER CONTROL WIDGET SETUP

- 3.1. Setting Up a Quartz Interface System on the Magnum Server
  - 1. Go to Magnum WebConfig (i.e. 192.168.1.254/eqx)
  - 2. Go to Interfaces > Quartz tab
  - 3. Select Add
  - 4. Enter Name and a unique Port # (usually above 4000)
  - 5. Select Done
    - a. You may copy a current Profile (listed in the Profile Management tab)
  - 6. Edit newly created Quartz Interface (select pencil icon)
  - 7. Select Sources and Destinations to include in the interface
  - 8. Select Done
  - 9. Commit Changes to the Server

|      | MAGNUM |                   |                           |          |            |        |    |                |     |                  |   |
|------|--------|-------------------|---------------------------|----------|------------|--------|----|----------------|-----|------------------|---|
| HOME | SY     | /STEM - NA        | MES INTERFACES REPORTS -  | CONTROLS | - ADMIN- ( | ) HELP | -  | _              | -   | _                | _ |
| Int  | er     | faces             |                           |          |            |        |    |                |     |                  |   |
|      | Mult   | ti-Profile        | Single-Profile Symp       | hony     | Quartz     |        | Ma | ignum          | Pro | ofile Management |   |
| 0    | Add    | 🥒 Edit 🛛          | 🗊 Delete 🛛 📄 Copy Profile |          | -          | -      |    |                |     |                  |   |
| SELE | CT: AI | l, None, Modified | d   Clear Filters         |          |            |        |    |                |     |                  |   |
|      |        | Status            | Name                      | Nameset  | t          | Port   | Er | nhanced Errors |     |                  |   |
|      |        | ~                 |                           |          |            |        |    | ~              |     |                  |   |
|      | 6      |                   | NMX-EQX                   |          | Global     | 4003   | 2  | True           |     |                  |   |
|      |        |                   |                           |          |            |        |    |                |     |                  |   |

#### Figure 3-1: Setting Up a Quartz Interface System

#### 3.2. Adding a System to MagnumVUE

- 1. Start up MagnumVUE
- 2. Enter Layout Mode (Ctrl+e)
- 3. Go to the Systems tab

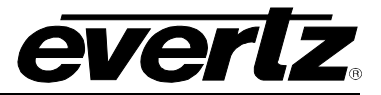

- 4. Select 'Add New System > Router Control (Quartz)'
- 5. Enter in Name, Server IP Address, Quartz Interface Port #
- 6. Select **Done**
- 7. Ensure the System is connected, select newly created System and confirm Connection Status

| Systems                      | VUE_LAB_1           |  |  |  |  |
|------------------------------|---------------------|--|--|--|--|
| Name:                        | VUE_LAB_1           |  |  |  |  |
| Host:<br>Port:               | 192.168.1.1<br>4000 |  |  |  |  |
| Connection Status: Connected |                     |  |  |  |  |
|                              | Done                |  |  |  |  |

Figure 3-2: Adding a System to MagnumVUE

#### 3.3. Creating an Instance of a Router Control Widget

- 1. Go into Layout Mode
- 2. Go to the **Widgets** tab
- 3. Click and drag the **Router Control** widget onto the canvas area

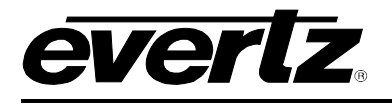

# 4. EDITING ROUTER CONTROL WIDGET SETTINGS

## 4.1. APPEARANCE TAB

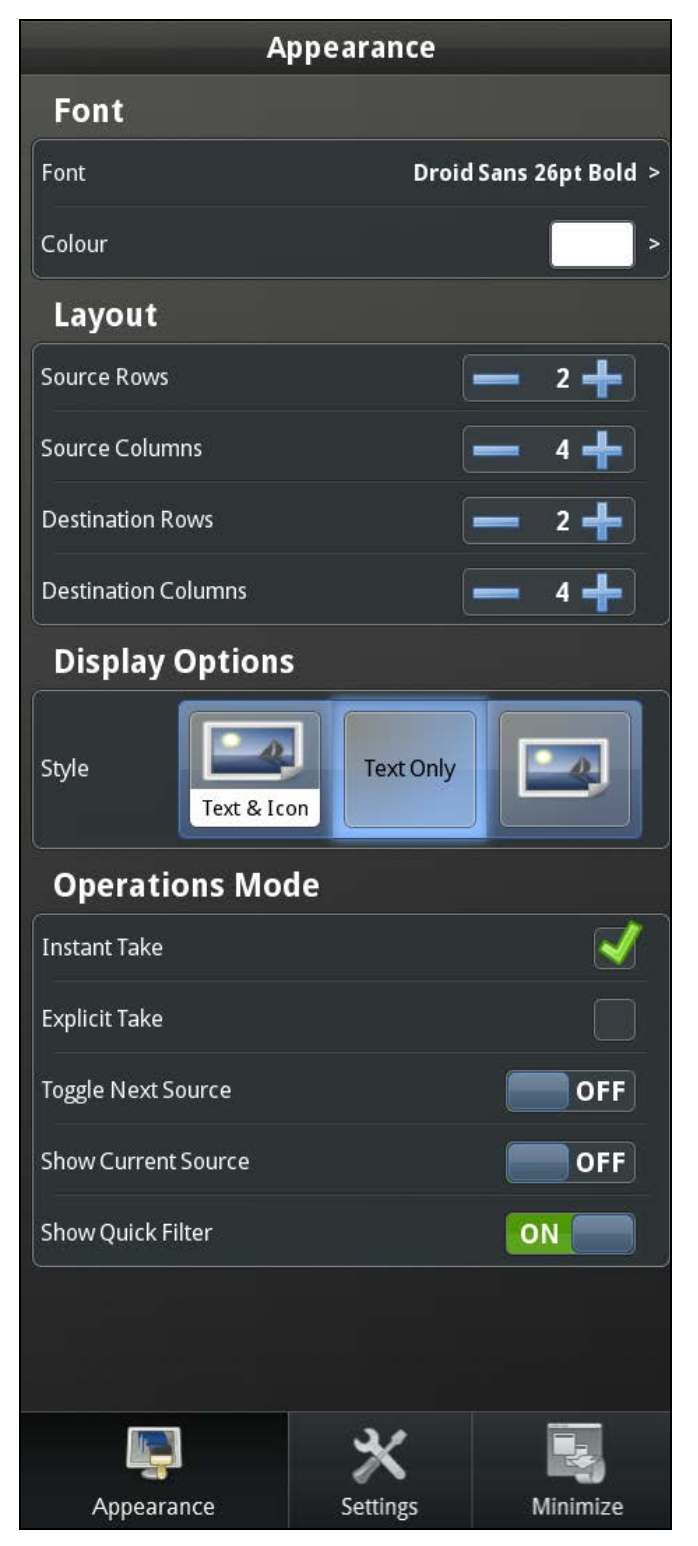

Figure 4-1: Appearance Tab

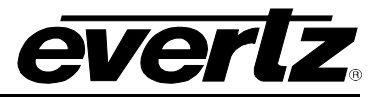

#### 4.1.1. Font Appearance

#### 4.1.1.1. Change Font

- 1. Click on Font (Under Font)
- 2. Change font settings in dialog box
- 3. Select Okay

#### 4.1.1.2. Change Font Colour

- 1. Click on **Colour** (Under Font)
- 2. Change font colour in dialog box
- 3. Select Okay

#### 4.1.2. Layout Appearance

#### 4.1.2.1. Change Source/Destination Rows and Columns

1. Click on + and - signs to increase or decrease displayed rows and columns

#### Or

2. Select field, type in number and press 'Enter'

#### 4.1.3. Display Options

Select from the available styles to display buttons in the **Router Control** widget

- Text & Icon
- Text Only
- Icon Only

#### 4.1.4. Operations Mode

Select from the available Take Modes to operate in the Router Control widget

- Instant Take
- Explicit Take

#### 4.1.4.1. Enable Toggle Next Source

• Click toggle switch to enable/disable **Toggle Next Source** 

#### 4.1.4.2. Show Current Source

• Click toggle switch to enable/disable Show Current Source

#### 4.1.4.3. Show Quick Filter

• Click toggle switch to enable/disable Show Quick Filter

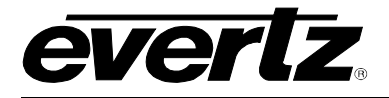

### 4.2. SETTINGS TAB

#### 4.2.1. General

| Router Control Settings |               |  |  |  |
|-------------------------|---------------|--|--|--|
| Widget Name             | RouterControl |  |  |  |
| System                  | >             |  |  |  |
| Sources                 | >             |  |  |  |
| Destinations            | >             |  |  |  |
| Tags                    | >             |  |  |  |

Figure 4-2: Settings Tab – General

#### 4.2.1.1. Widget Name

• Enter in a unique name for the **Router Control** widget to identify its purpose (i.e. RTR1).

#### 4.2.2. Connecting to a System

| Settings | Select A System |  |
|----------|-----------------|--|
| VUE_1    |                 |  |
| VUE_2    |                 |  |
|          |                 |  |

Figure 4-3: Settings Tab – Select a System

To connect the **Router** widget to an available **System**:

- 1. Double click on the widget to open **Router Control Widget Settings**
- 2. Go to the Settings tab
- 3. Go to System
- 4. Select **System** from list

#### 4.2.3. Setting Sources

• Displaying/Hiding Sources in the connected System for the selected widget.

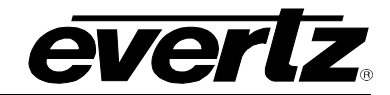

| Settings  | Filter Sources |                |   |
|-----------|----------------|----------------|---|
| EQX-Src 1 |                | Select<br>Icon | ~ |
| EQX-Src 2 |                | Select<br>Icon | > |
| EQX-Src 3 |                | Select<br>Icon | > |
| EQX-Src 4 |                | Select<br>Icon | > |
| EQX-Src 5 |                | Select<br>Icon | > |

Figure 4-4: Settings Tab – Filter Sources

- 1. Double click on the widget to open Router Control Widget Settings
- 2. Go to **Settings** tab
- 3. Go to **Sources**
- 4. Click on Sources to display/hide Sources
  - a. Check box to display Source
  - b. Clear box to hide Source

## 4.2.4. Setting Destinations

• Displaying/Hiding Destinations in the connected System for the selected widget

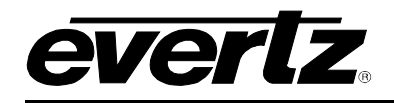

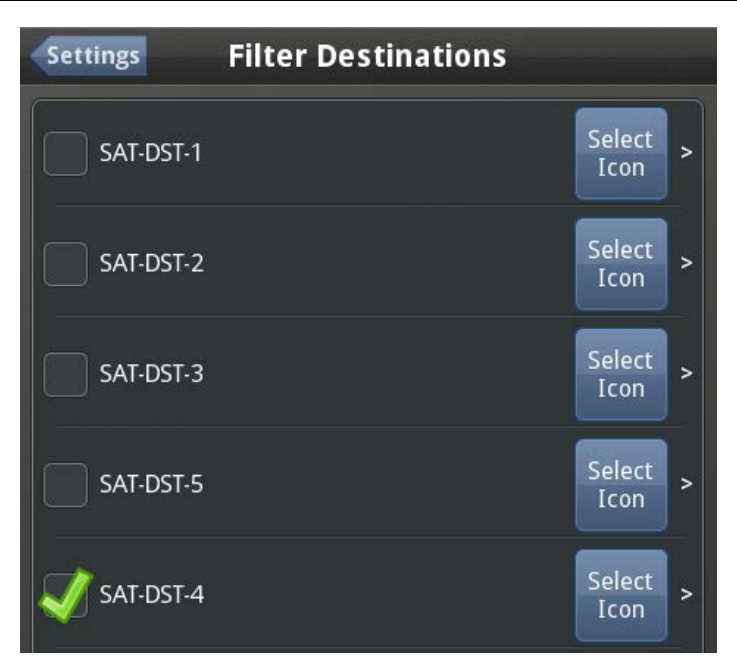

Figure 4-5: Settings Tab – Filter Destinations

- 1. Double click on the widget to open Router Control Widget Settings
- 2. Go to **Settings** tab
- 3. Go to **Sources**
- 4. Click on **Sources** to display/hide Destinations
  - a. Check box to display Destination
  - b. Clear box to hide Destination

#### 4.3. MINIMIZE TAB

#### 4.3.1. Enable/Disable Minimizing Widget

• Click on toggle switch to turn on/off Minimize Anchor

#### 4.3.2. Anchor Settings

#### 4.3.2.1. Anchor Image

- 1. Click on **Image** button
- 2. Select image to use on the anchor
- 3. Click OK

### 4.3.2.2. Anchor Text

1. Enter the desired text to be displayed on the anchor

#### 4.3.2.3. Anchor Position

- 1. Select which side of the widget to place the anchor
- 2. Click and drag the anchor in Layout Mode to the desired position

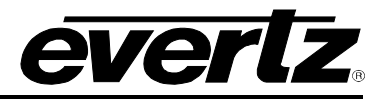

| Minimize                  |           |            |           |           |
|---------------------------|-----------|------------|-----------|-----------|
| Minimize Settings         |           |            |           |           |
| Enable Minimizing Widget  |           |            |           |           |
| Anchor Settings           |           | Sou        | rces      | Filter    |
| Anchor Image              | EQX-Src 1 | EQX-Src 2  | EQX-Src 3 | EQX-Src 4 |
| Anchor Text RouterControl |           |            |           |           |
| Anchor Position           |           |            |           |           |
| * * * *                   | EQX-Src 5 | EQX-Src 6  | EQX-Src 7 | EQX-Src 8 |
|                           |           | •••••      | 66668     |           |
|                           |           | Destin     | nations   | Filter    |
|                           | SAT-DST-4 | SAT-DST-6  | SAT-DST-7 | SAT-DST-8 |
|                           | SAT-DST-9 | SAT-DST-10 | CAM-DST-1 | CAM-DST-2 |
|                           |           |            |           |           |
|                           | 1         |            |           |           |
| <b>₽ X 3</b>              |           |            |           |           |

Figure 4-6: Minimize Tab

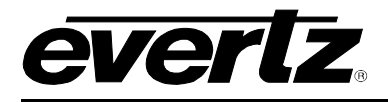

# 5. ROUTER CONTROL OPERATIONS MODE

#### 5.1. Instant Take

• With **Instant Take Mode** selected, the **Source** will be routed to the **Destination** when it is selected.

#### 5.2. Explicit Take

• With **Explicit Take Mode** selected, the **Source** will be routed to the **Destination** after hitting the **Take** button.

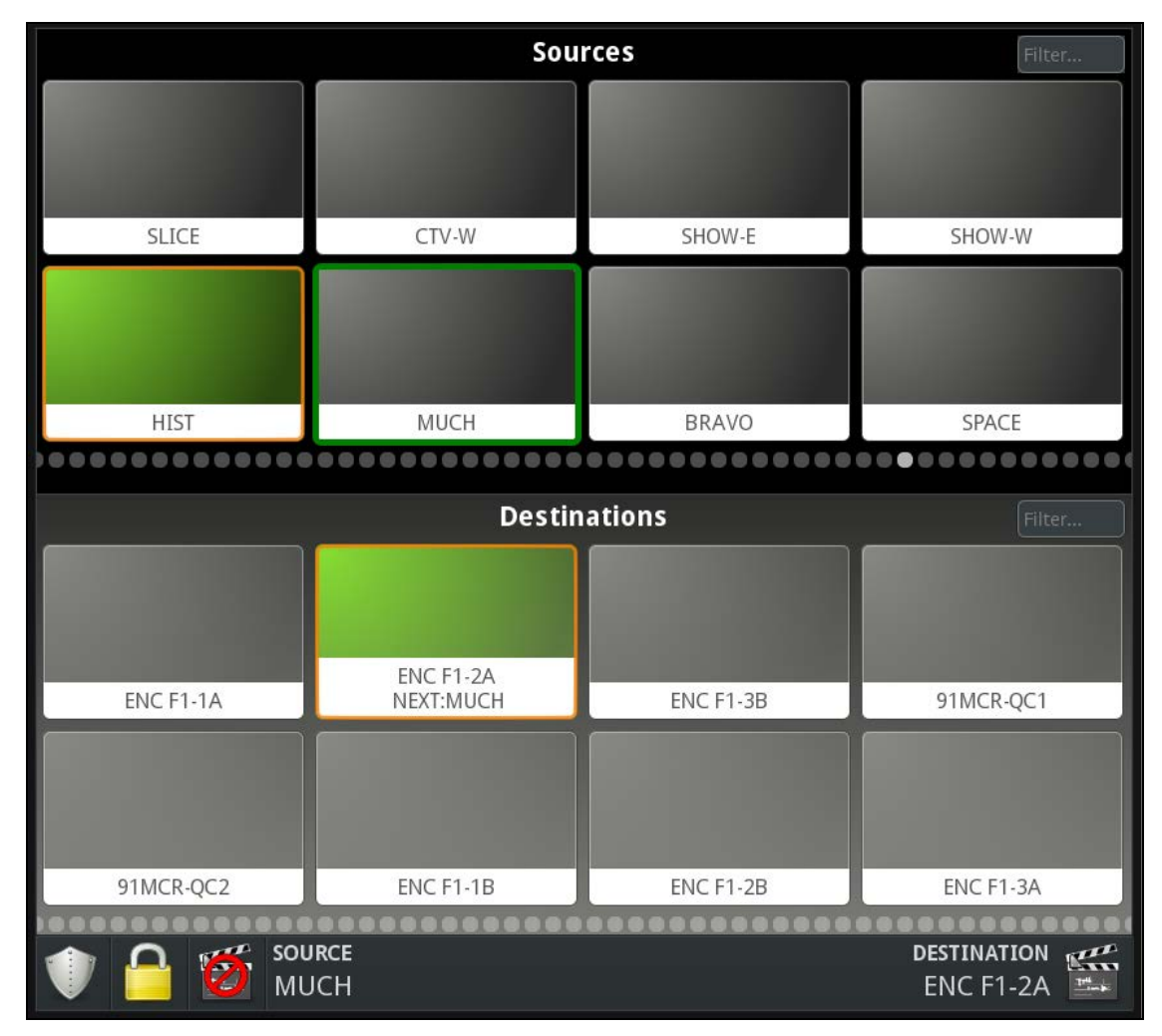

Figure 5-1: Explicit Take

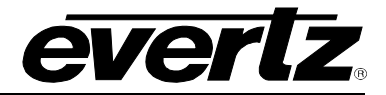

#### 5.2.1. Multi-Route (Enabled in Explicit Take Mode)

- 1. With **Explicit Take Mode** selected, the operator can set up multiple routes before hitting the **Take** button
- 2. Click the Multi-Route dialog to open up a panel of routes ready for Take
- 3. To cancel all routes, select the **Clear Take** icon
- 4. To cancel a single route, select the **Cancel** icon in the multi-route panel

|            | Sou                         | rces                        | Filter                      |
|------------|-----------------------------|-----------------------------|-----------------------------|
| EQX-Src 1  | EQX-Src 2                   | EQX-Src 3                   | EQX-Src 4                   |
| EQX-Src 5  | EQX-Src 6                   | EQX-Src 7                   | EQX-Src 8                   |
| EQX-Src 9  | CAM-SRC-1                   | CAM-SRC-2                   | CAM-SRC-3                   |
| CAM-SRC-4  | CAM-SRC-5                   | CAM-SRC-6                   | CAM-SRC-7                   |
|            | •••                         |                             |                             |
|            | Destin                      | ations                      | Filter                      |
| SAT-DST-4  | SAT-DST-6<br>NEXT:EQX-Src 2 | SAT-DST-7<br>NEXT:CAM-SRC-6 | SAT-DST-8<br>NEXT:EQX-Src 8 |
| SAT-DST    | 0                           | aued Poutes                 |                             |
| NEXT:EQX 👧 | QU<br>EQX-S                 | rc 2 🗼 SAT-DST-6            | HOLD                        |
|            | EQX-S                       | rc 4 🔶 SAT-DST-9            | HOLD                        |
| CAM-DS 👩   | EQX-S                       | rc 8 🔶 SAT-DST-8            | HOLD                        |
|            | CAM-SR                      | C-7 🔶 CAM-DST-6             | HOLD                        |
| CAM-DS 😣   | CAM-SR                      | C-6 🔶 CAM-DST-1             | HOLD                        |
|            | CAM-SR                      | C-6 📫 SAT-DST-7             |                             |
| 1          |                             |                             | 6 Routes                    |

Figure 5-2: Multi-Route

#### 5.2.2. Holding Routes in a Multi-Route Take

- 1. Select the Hold icon in the multi-route panel beside routes to hold them on the next Take
- 2. Clear the hold action by selecting the Hold icon again
- 3. To clear all holds on selected routes, hold down SHIFT and click on the Hold icon

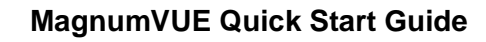

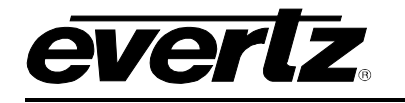

|     | Queued Routes         |          |
|-----|-----------------------|----------|
|     | EQX-Src 2 📫 SAT-DST-6 | HOLD     |
| 8   | EQX-Src 4 🔶 SAT-DST-9 | HOLD     |
| 8   | EQX-Src 8 🔶 SAT-DST-8 | HOLD     |
| 8   | CAM-SRC-7 🔶 CAM-DST-6 | HOLD 🎬   |
| . 😒 | CAM-SRC-6 🔶 CAM-DST-1 | HOLD 🎬   |
|     | CAM-SRC-6 📫 SAT-DST-7 | HOLD     |
|     |                       | MULTI    |
|     |                       | 6 Routes |

Figure 5-3: Holding Routes

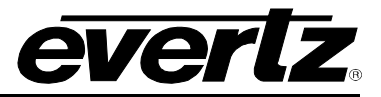

#### 5.2.3. Lock/Protect Destinations

#### 5.2.3.1. Lock/Unlock a Selected Destination

- 1. Select a **Destination**
- 2. Select the Lock icon on the bottom left of the Router Control widget

#### 5.2.3.2. Protect/Unprotect a selected Destination

- 1. Select a **Destination**
- 2. Select the **Protect** icon on the bottom left of the **Router Control** Widget

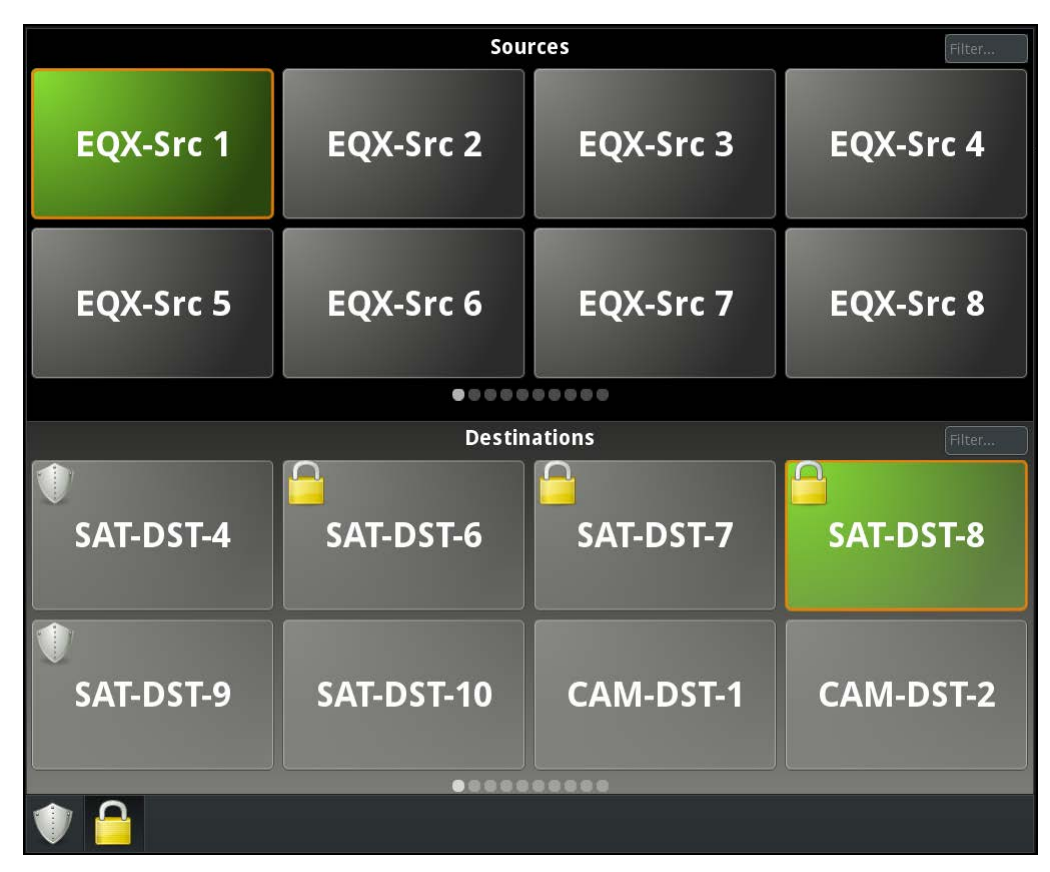

Figure 5-4: Lock/Protect Destinations

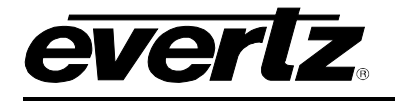

# 6. USING TAGS

#### To go to Tags:

- 1. Double click Router Control widget
- 2. Go to the Settings tab
- 3. Select Tags

#### To create Tags:

- 1. From Tags menu, select Add New Tag
- 2. Enter a Tag Name
- 3. Select Sources to display when the Tag is selected
- 4. Select **Destinations** to display when the Tag is selected
- 5. Select Tags List to go back to the previous menu
- 6. Add additional tags if necessary

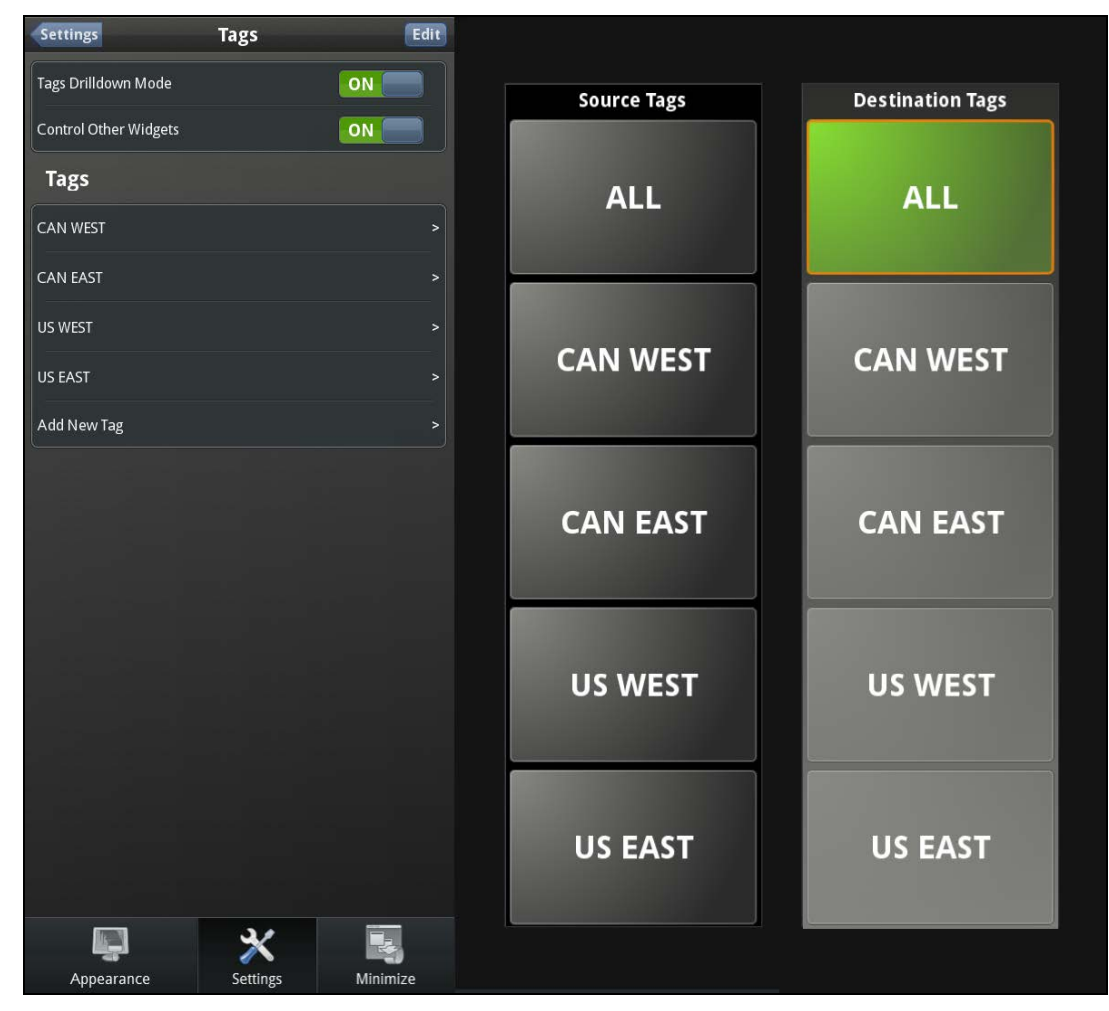

### Figure 6-1: Tags

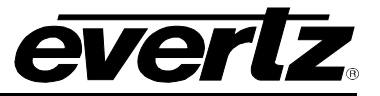

#### 6.1. Tags Drilldown Mode

The **Tags Drilldown Mode** operates inside a single **Router Control** widget. This is used to display configured Tags at a top level and show grouped results in the Sources and Destinations within the same widget. The operator can jump back to the top level to select a different pool of ports using the red **X** icon.

#### To turn on Tags Drilldown Mode (display tags):

1. From the Tags menu, set the Tags Drilldown Mode parameter to ON

#### Using Tags Drilldown Mode:

- Ensure Tags Drilldown Mode is enabled
- 1. Select Destination Tag for a list of Destinations
- 2. Click on the X icon displayed to return to **Destination Tags**
- 3. Select Source Tag for list of Sources
- 4. Click on the X icon displayed to return to Source Tags

|         | Source   | e Tags   | Filter  | ×          | CAN        | EAST       | Filter     |
|---------|----------|----------|---------|------------|------------|------------|------------|
| ALL     | CAN WEST | CAN EAST | US WEST | сту-м      | СІТҮ-Т     | CBS-W      | снсн       |
| US EAST |          |          |         | СВС-С      | СМТ        | CBC-R      | CBC-E      |
|         |          |          |         | СВС-Н      | CBC-NA     | сітү-с     | стv-с      |
|         |          |          |         |            | •          | 0          |            |
| _       | Destinat | ion Tags | Filter  | 8          | US V       | VEST       |            |
| ALL     | CAN WEST | CAN EAST | US WEST | ENC F5-16A | ENC F5-16B | ENC F5-17A | ENC F5-17B |
| US EAST |          |          |         | ENC F5-18A | ENC F5-18B | ENC F5-19A | ENC F5-19B |
|         |          |          |         | ENC F5-20A | ENC F5-20B | ENC F5-21A | ENC F5-21B |
|         |          |          |         |            | •          |            |            |
|         |          |          |         |            |            |            |            |

Figure 6-2: Tags Drilldown Mode

#### 6.2. Tag Selector Widget

The **Tag Selector Widget** option operates across multiple **Router Control** widgets. This allows the Tags and configured ports to be presented to the operator using 2 or more **Router Control** widgets. The operator can select the Tags configured on one widget, and display the ports configured in the Tag in a different widget.

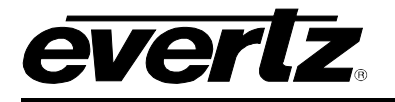

To display Tag results in another router widget (select Tags in the current router widget selected). I.e. "RTR1" router widget displays only Sources, "SRC Tags" router widget displays Tags with Sources selected in the tag.

- 1. Turn on Control Other Widgets in the "Src Tags" router widget from the Tags menu
- 2. Go to the Tag Selector Widget in the "RTR1" router widget
- 3. Select the SRC Tags widget from the list
- 4. Enter **Operations Mode**
- 5. It is now possible to display the ports in the "RTR1" router widget, using the "SRC Tags" widget

| Tags List Tag Selector Widget |    |            |       | Sources |        | and a second |
|-------------------------------|----|------------|-------|---------|--------|--------------|
| Sources                       | 1  | 310 10 100 |       | Jources |        |              |
| SRC TAGS                      |    | BNN        | A-ATL | ONE     | ISSUE  | NBATV        |
| DST tags                      |    | BITE-TV    | LEAFS | S+L     | PUNCH  | м            |
| Destinations                  |    |            |       |         |        |              |
|                               |    | HBO1       | M-XS  | MRPIX   | PHDIS  | M-FUN        |
|                               | gs | M-FEST     | мріх  | свс-ш   | SUNTV  | OLN          |
|                               |    | CBC-T      | SCORE | DISC    | CBC-NW | A-OTT        |
|                               |    |            |       |         |        |              |

Figure 6-3: Tag Selector Widget

### 6.3. Group Router Control Widgets Together

- 1. Ensure the widgets are connected to the same System
- 2. Ensure the widgets are set to the same Take Mode (Instant or Explicit)
- 3. a. In Layout Mode, click and drag around the desired widgets

Or

b. Hold **SHIFT** while selecting multiple widgets

- 4. Select the Group Widgets icon
  - a. An orange border will appear around the grouped widgets
  - b. This allows routing across Router Control Widgets that are grouped together
  - c. i.e. One Router Control Widget displays only Destinations and another displays only Sources

### MagnumVUE Quick Start Guide

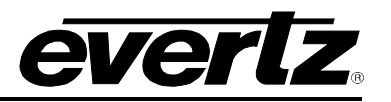

|           |           |           |           |                             |        |           | Edit •    |
|-----------|-----------|-----------|-----------|-----------------------------|--------|-----------|-----------|
|           | Sou       | rces      | (Filter   |                             | Destir | nations   | Eilter    |
| EQX-Src 1 | EQX-Src 2 | EQX-Src 3 | EQX-Src 4 | SAT-DST-1<br>NEXT:EQX-Src 4 |        | SAT-DST-3 | SAT-DST-5 |
| EQX-Src 5 | EQX-Src 6 | EQX-Src 7 | EQX-Src 8 | SAT-DST-4<br>NEXT:EQX-Src 7 |        |           |           |
| EQX-Src 9 | CAM-SRC-1 | CAM-SRC-2 | CAM-SRC-3 | SAT-DST-9<br>NEXT:CAM-SRC-2 |        |           | CAM-DST-2 |
| CAM-SRC-4 | CAM-SRC-5 | CAM-SRC-6 | CAM-SRC-7 |                             |        |           |           |
|           |           | 000       |           |                             |        |           |           |
|           |           |           |           |                             |        | 3 Routes  |           |

Figure 6-4: Group Router Control Widgets Together